|                  |             |                           |            |            |            | - 0                |
|------------------|-------------|---------------------------|------------|------------|------------|--------------------|
| 📇 🗎 (я я э э э 1 | /2 🧰 🔍 •    |                           |            |            |            | SAP CRYSTAL REPORT |
| an l             | -           |                           |            |            |            |                    |
|                  | I           |                           |            |            |            |                    |
|                  |             |                           |            |            |            |                    |
|                  |             |                           |            |            |            |                    |
|                  |             |                           |            |            |            |                    |
|                  |             |                           | DS25       | 6606/00002 |            |                    |
|                  | 147 สนุกเกอ | าร์ (พระราม2)             | 28/06      | /2566      |            |                    |
|                  | (สำนักงานไม | ญ) เลขประจำตัวผู้เสียภาษี | เงินสด     |            | 28/06/2566 |                    |
|                  | คุณจูน      |                           | ขายเอ      | 1          |            |                    |
|                  |             |                           |            |            |            |                    |
|                  |             |                           |            |            |            |                    |
|                  |             |                           | 1000       | 1000000    | creation ( |                    |
|                  | 1 999       | สนคาทดสอบ                 | 29 ตั<br>ว | 200.00     | 5,800.00   |                    |
|                  | termenter   | ฟอร์ม                     |            |            |            |                    |
|                  | 2 999       | สีนคำทดสอบ                | 30 ตั<br>ว | 200.00     | 6,000.00   |                    |
|                  |             | ฟอร่ม                     | ,          |            |            |                    |
|                  | 3 999       | สินค้าทดสอบ               | 40 ตั      | 200.00     | 8,000.00   |                    |
|                  |             | ฟอร์ม                     |            |            |            |                    |
|                  | 4 999       | สินค้าทดสอบ               | 50 ตั      | 200.00     | 10,000.00  |                    |
|                  |             | urew                      | ,          |            |            |                    |
|                  | 5 999       | สินค้าทดสอบ               | 60 ตั      | 200.00     | 12,000.00  |                    |
|                  |             | ฟอร์ม                     | 3          |            |            |                    |
|                  |             |                           |            |            |            |                    |
|                  |             |                           |            |            |            |                    |

# <u>การแก้ไข ฟอนต์แสดงผิดรูปแบบ</u>

**คำอธิบาย:** เมื่อเรียกรายงานจากโปรแกรม พบว่าฟอนต์แสดงผิดปกติ เช่น ฟอนต์ที่แสดงไม่ถูกต้องตามที่ใช้ งานจริงในรายงาน จากอักษรตัวเล็กแสดงเป็นตัวใหญ่ หรือจากตัวบางเป็นตัวหนา เป็นต้น

สาเหตุ: เกิดได้จาก 2 กรณี คือ

- 1. เครื่องคอมพิวเตอร์ของผู้ใช้ ไม่ได้ติดตั้งฟอนต์ที่ใช้งานจริงในรายงาน
- 2. ไฟล์ .ttf ของฟอนต์ที่นำมาติดตั้งไม่สมบูรณ์

<u>วิธีแก้ไข:</u> แบ่งออกตามสาเหตุที่เกิด คือ

กรณีที่ 1 - แก้ไขโดยการติดตั้งฟอนต์ให้ตรงกับที่ใช้งานจริงในรายงาน

- 1.1 ดาวน์โหลดฟอนต์ จากลิงก์ <u>https://shorturl.asia/50Ytc</u>
- 1.2 กดแตกไฟล์โฟลเดอร์ FontCord\_Ang จะได้ไฟล์ฟอนต์นามสกุล .ttf
- 1.3 คัดลอกไฟล์ฟอนต์ (นามสกุล .ttf) ที่ดาวน์โหลดมา

| Name         | Date modified         | Туре                         | Size    |  |  |  |
|--------------|-----------------------|------------------------------|---------|--|--|--|
| FontCord_Ang | 31/03/2566 16:3       | 2 File folder                |         |  |  |  |
| 🔊 angsa      | 11/06/2552 3:44       | TrueType font file           | 108 KB  |  |  |  |
| 🔊 angsab     | 11/06/2552.2:44       | Trus Time foot file          | 104 КВ  |  |  |  |
| 🔊 angsai     | Preview               |                              | 2 KB    |  |  |  |
| 🔊 angsau     | Print                 |                              | 18 KB   |  |  |  |
| 🔊 angsaub    | Install               |                              | )4 KB   |  |  |  |
| 🔊 angsaui    | 💡 Install for all use | rs                           | 11 KB   |  |  |  |
| 🔊 angsauz    | Scan with Micro       | Scan with Microsoft Defender |         |  |  |  |
| 🔊 angsaz     | 🖻 Share               |                              | )4 KB   |  |  |  |
| 🔊 cordiau    | Give access to        |                              | > 6 KB  |  |  |  |
| 🔊 cordiaub   | Add to archive        | Add to archive               |         |  |  |  |
| 🔊 cordiaui   | Add to "FontCon       | rd Ang rar"                  | 18 KB   |  |  |  |
| 🔊 cordiauz   | Add to Political      | u_Ang.iai                    | 33 KB   |  |  |  |
| x cour       | Compress and e        |                              | 13 KB   |  |  |  |
| 🔊 courbd     | Compress to Fo        | ontCord_Ang.rar and email    | 14 KB   |  |  |  |
| 🔊 courbi     | Send to               |                              | > 18 КВ |  |  |  |
| 🔊 couri      | Cut                   |                              | )4 KB   |  |  |  |
|              | Сору                  |                              | 1       |  |  |  |
|              | Create shortcut       |                              |         |  |  |  |
|              | Delete                |                              |         |  |  |  |
|              | Rename                |                              |         |  |  |  |
| 30 KB        | Properties            |                              |         |  |  |  |

## 1.4 ไปวางที่ Control Panel >> Font เพื่อทำการติดตั้ง

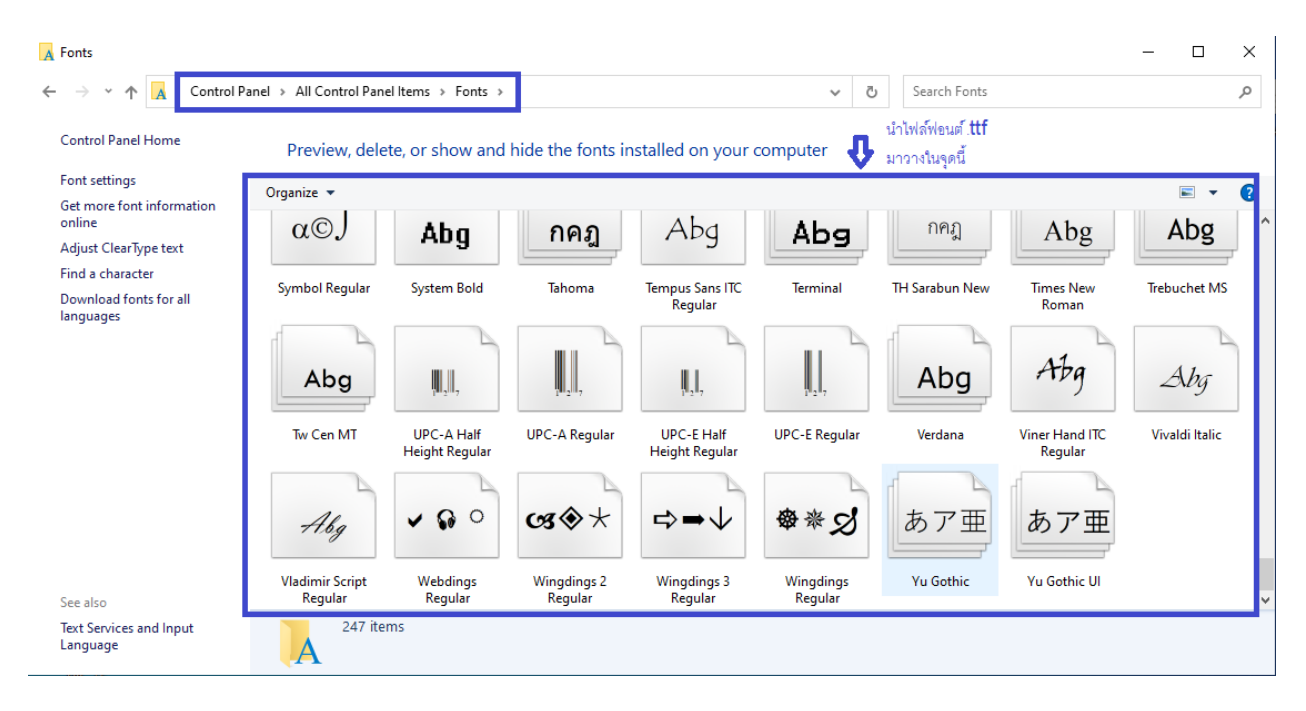

### **กรณีที่ 2** – แก้ไขโดยการถอนการติดตั้งฟอนต์ที่พบปัญหา แล้วติดตั้งใหม่

โดยมีขั้นตอนดังนี้

- 2.1 เข้าไปที่ Control Panel
- 2.2 เลือก Font
- 2.3 ค้นหาไฟล์ฟอนต์ที่มีปัญหา จากทำการลบ โดยการคลิกขวาแล้วกด Delete

| A Fonts                                                                             |                                 |                             |                   |                     |                         |                                                                                              |                    |                |                | - 0                  |
|-------------------------------------------------------------------------------------|---------------------------------|-----------------------------|-------------------|---------------------|-------------------------|----------------------------------------------------------------------------------------------|--------------------|----------------|----------------|----------------------|
| $\leftarrow \rightarrow \cdot \uparrow $ A $\rightarrow$ Control F                  | Panel > All Control Pan         | el Items → Fonts →          |                   |                     |                         |                                                                                              | ڻ ×                | Search Fonts   |                |                      |
| Control Panel Home                                                                  | Preview, dele                   | te, or show and             | hide the fonts in | stalled on your c   | omputer                 |                                                                                              |                    |                |                | - o ×                |
| $\leftarrow \rightarrow \cdot \uparrow \overline{\mathbb{A}} \rightarrow Control F$ | Panel > All Control Pan         | el Items → Fonts            |                   |                     |                         |                                                                                              | ٽ ×                |                |                | م                    |
| Control Panel Home                                                                  | Preview, dele                   | te, or show and             | hide the fonts in | stalled on your c   | omputer                 |                                                                                              |                    |                |                |                      |
| Font settings<br>Get more font information                                          | Organize 🔻 Previ                | ew Delete Hide              |                   |                     |                         |                                                                                              |                    |                |                | ■ - (                |
| Adjust ClearType text<br>Find a character<br>Download fonts for all                 |                                 | <b>IIII</b> ba              | Abg               | ABG                 | กคฎ                     | οpen                                                                                         | ha                 | ^hg            | Abg            | Abg                  |
| languages                                                                           | 3 of 9 Barcode<br>Regular       | 39251 Regular               | Agency FB         | Algerian Regular    | Angsana Nev             | Open in new window<br>Pin to Quick access<br>Pin to Start                                    |                    | nded<br>Id     | Bahnschrift    | BarCode Normal       |
|                                                                                     | Abg                             | Abg                         | Abg               | Abg                 | Abg                     | <ul> <li>Add to archive</li> <li>Add to "ANGSANA.rar"</li> <li>Compress and email</li> </ul> |                    |                | Abg            | Abg                  |
|                                                                                     | Baskerville Old<br>Face Regular | Bauhaus 93<br>Regular       | Bell MT           | Berlin Sans FB      | Bernard MT<br>Condensed | Compress to "ANGSANA.rar"                                                                    | and email          | UT<br>r<br>sed | Book Antiqua   | Bookman Old<br>Style |
|                                                                                     |                                 | Abg                         | Abg               | Abg                 | กคฎ                     | Preview<br>Print<br>Hide                                                                     |                    | g              | Abg            | Abg                  |
|                                                                                     | Bookshelf<br>Symbol 7 Regular   | Bradley Hand ITC<br>Regular | Britannic Bold    | Broadway<br>Regular | Browallia New           | BrowalliaUPC Brush t<br>It                                                                   | Script MT<br>talic | Calibri        | Californian FB | Calisto MT           |

2.4 ปิดโปรแกรม Business Plus ที่เปิดไว้ทั้งหมด แล้วเข้าสู่ระบบใหม่ ตรวจสอบรายงาน

## <u>\*\* หากทำตามขั้นตอนที่ 2.1 - 2.4 แล้วยังพบว่าฟอนต์ในรายงานแสดงผิดปกติ ให้ทำตามขั้นตอนที่ 3 \*\*</u>

3. เข้าไปที่ Regedit โดยการกดปุ่ม Windows + R แล้วพิมพ์ **regedit** กดปุ่ม OK

| 🗐 Run |                                                                                                    |
|-------|----------------------------------------------------------------------------------------------------|
| Ø     | Type the name of a program, folder, document, or Internet resource, and Windows will open it for you. |
| Open: | regedit       ✓         ♥ This task will be created with administrative privileges.                   |
|       | OK Cancel Browse                                                                                      |

3.1 กดเลือก Path ดังนี้

#### $Computer \verb|HKEY_LOCAL_MACHINE\SOFTWARE\Microsoft\Windows$

#### NT\CurrentVersion\Fonts

3.2 เลือกฟอนต์ที่มีปัญหา คลิกขวา แล้วกด Delete

| Registry Ed   | litor                                                                                                    |                                                                                                    |                                                                                          | 000                                                                                                    |                                                                                                    |
|---------------|----------------------------------------------------------------------------------------------------|----------------------------------------------------------------------------------------------------|------------------------------------------------------------------------------------------|----------------------------------------------------------------------------------------------------|----------------------------------------------------------------------------------------------------|
| File Edit Vie | ew Favorites Help                                                                                                    |                                                                                                    |                                                                                          |                                                                                                    |                                                                                                    |
| Computer\HKE  | Y_LOCAL_MACHINE\SOFTWARE\M                                                                                                    | icrosoft\Windows NT\CurrentVersion\Fonts                                                                                                    |                                                                                          |                                                                                                    |                                                                                                    |
| Computer\HKE  | V LOCAL_MACHINE\SOFTWARE\M  DiskDiagnostics  drivers.desc  drivers.desc  EditionVersion  EFS  EditionVersion  Font Drivers  Font Drivers  Font Management  Font Drivers  FontDPl  FontUntensityCorrectio  FontUntensityCorrectio  FontMapper  FontMapper  FontSubstitutes  GRE_Initialize  GRE_Initialize  GRE_INITIAL  GRE_INITIAL  GRE_ | licrosoft/Windows NT/CurrentVersion/Fonts<br>Name<br>Default)<br>3 of 9 Barcode (TrueType)<br>3 agency FB GrueType)<br>Agency FB Bold (TrueType)<br>Agency FB Bold (TrueType)<br>Algerian (TrueType)<br>Arial Black (TrueType)<br>Arial Black (TrueType)<br>Arial Black (TrueType)<br>Arial Black (TrueType)<br>Arial Blodd (TrueType)<br>Arial Blodd (TrueType)<br>Arial Narrow Kold (TrueType)<br>Arial Narrow Bold (TrueType)<br>Arial Narrow Bold (TrueType)<br>Arial Narrow Bold (TrueType)<br>Arial Narrow Bold (TrueType)<br>Arial Narrow Bold (TrueType)<br>Arial Narrow Bold (TrueType)<br>Arial Narrow Bold (TrueType)<br>Arial Narrow Italic (TrueType)<br>Arial Narrow Italic (TrueType)<br>Arial | 13 New Pold Boke St. Appendix St. Av<br>Modify<br>Modify Binary Data<br>Delete<br>Rename | Type<br>REG_SZ<br>REG_SZ | Da<br>(vi<br>30<br>A(<br>A(<br>AL<br>an<br>ari<br>ari<br>ari<br>ari<br>ari<br>ari<br>Af<br>Af<br>Af<br>Af<br>Af<br>Af<br>Af<br>Bt<br>Bt<br>Bt |
|               | KnownManagedDebu                                                                                                    | Bauhaus 93 (TrueType)                                                                                                    |                                                                                          | REG_SZ                                                                                                    | BA                                                                                                    |
|               |                                                                                                    | 💩 Bell MT (TrueType)                                                                                                    |                                                                                          | REG_SZ                                                                                                    | BE                                                                                                    |
| <             | >                                                                                                    | <                                                                                                    |                                                                                          |                                                                                                    | >                                                                                                    |

- 3.3 ทำการรีสตาร์ทคอมพิวเตอร์ 1 ครั้ง
- 3.4 ทำการการติดตั้งฟอนต์ใหม่อีกครั้ง (ตามขั้นตอนในข้อที่ 1.1 1.2)
- 3.5 จากนั้นเปิดโปรแกรม ตรวจสอบรายงาน